## Роль родителя на платформе

## 1.Регистрация родителя на платформе по ссылке-приглашению от ребёнка.

Обучающийся должен скопировать ссылку-приглашение из своего профиля и отправить ее родителю. Именно по данной ссылке (или QR-коду) родитель может перейти на платформу для дальнейшей своей регистрации.

| 🌀 сферум                   | Профиль                | Алексей Петров 🔩 🗸  |
|----------------------------|------------------------|---------------------|
| 88 Главная                 |                        | Основная информация |
| О Сообщения                |                        | Контакты            |
| Мои документы              |                        | Чёрный список       |
| О Профиль                  | Алексей Петров         |                     |
| (a) Настройки              | Редактировать          |                     |
| Конфиденциальность Условия | Организации            |                     |
| Помощь                     | + Добавить организацию |                     |
|                            | Контактная информация  |                     |
|                            | & +7 921 845-15-57     |                     |
|                            | Родители               |                     |
|                            | Пригласить родителя    |                     |

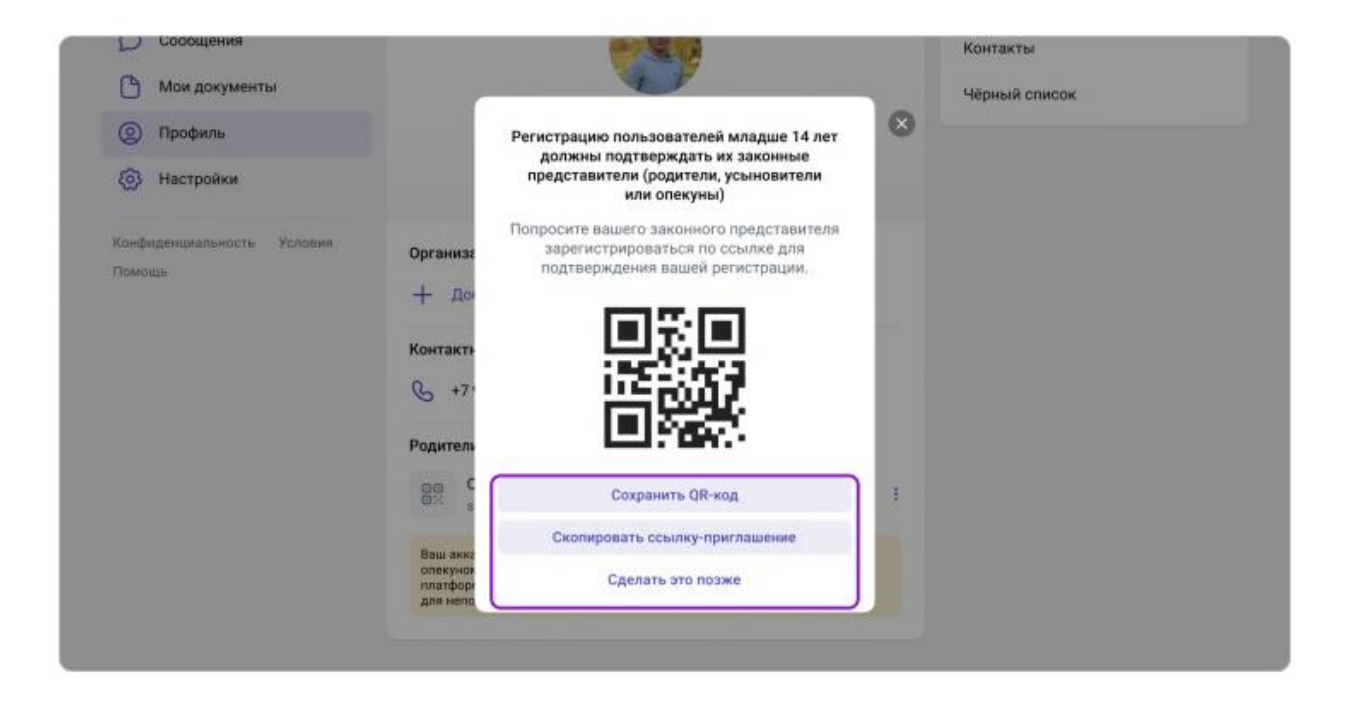

Если вы перешли по ссылке на том же устройстве и в том же браузере, где открыт профиль ученика, то система воспринимает это как попытку ребёнка стать родителем самому себе и выдаёт ошибку.

Три способа, как этого избежать:

- 1. Родитель может осуществить переход на платформу по ссылке на другом устройстве или в другом браузере на этом же устройстве;
- 2. Родитель может использовать режим инкогнито в этом же браузере;
- Родитель может попросить ребёнка на время выйти из своего профиля в Сферуме, чтобы он сам смог зарегистрироваться по ссылке на том же устройстве и в том же браузере.

По ссылке-приглашению также не получится перейти, если в профиле ребёнка уже есть два родителя.

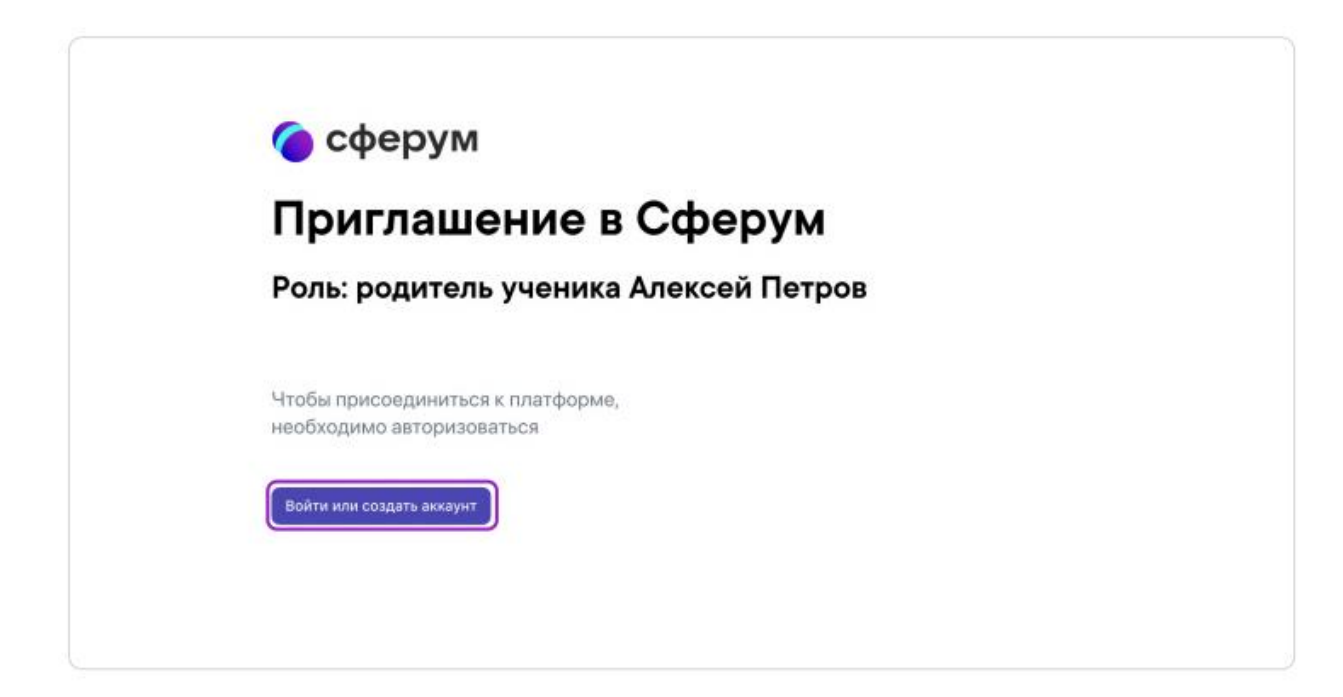

## 1.1.Если аккаунт в системе VK ID у родителя не было

В таком случае следует выполнять следующий алгоритм действий:

1. Нажать на кнопку «Войти или создать аккаунт»;

| Сфе       | о ID<br>В сервис «Сфесина можно войти                                             |                                                                                                    | сферум                       |
|-----------|-----------------------------------------------------------------------------------|----------------------------------------------------------------------------------------------------|------------------------------|
| Там, гд   | seper VKID                                                                        | Вход в Сферум                                                                                                    | сферум                       |
| Там, гд   | <ul> <li>При репострация в Сфаруее<br/>авходит Віхнитанте не создайтся</li> </ul> | Estud and Interdance                                                                                                    |                              |
| BORTH HIT | Кота у как уже віть трофиль<br>Пісьганія, закого в Сферема вто<br>на узыдат.      | Transformer 1                                                                                                    |                              |
|           | Dis sodium dorgocam neuero<br>e Razpipney, infogalerum ra                         |                                                                                                    |                              |
|           |                                                                                   | Maximum (Bullet and Magding), Bulletingenergy                                                                                                    | Единый аккеунт для всех сери |
|           |                                                                                   | Territoria della degli possi della della d | Encode and encoderate        |

- 2. Вписать номер мобильного телефона;
- 3. На этот номер будет отправлено SMS с кодом подтверждения.

Если в номере есть ошибка, то следует изменить его и запросить SMS заново. Код может идти несколько минут: если счётчик времени обнулился, а код так и не пришёл, нужно запросить его снова. Иногда вместо SMS с кодом мобильный оператор совершает звонок-сброс. Приходить он может с разных номеров, в том числе и не российских. Отвечать на него не нужно — необходимо будет ввести последние цифры номера, с которого поступил звонок. И SMS, и звонок – бесплатны;

- 4. Придумать и указать пароль. Передавать свои регистрационные данные никому нельзя, так как это может угрожать безопасности аккаунта;
- 5. Указать имя и другие данные в форме регистрации;

| Сферум                                           | Создание профиля                                                                  | 8               |
|--------------------------------------------------|-----------------------------------------------------------------------------------|-----------------|
| Приглаше                                         | Укажите настоящее имя, фа<br>и другую информацию, что<br>использовать платию, что | National<br>Ref |
| Роль: родитель                                   | Имя Фамилия                                                                       | 3               |
|                                                  | Марина Петрова                                                                    |                 |
|                                                  | Отчество Пол                                                                      |                 |
| Чтобы присоединиться к<br>необходимо авторизоват | Отчество Женский                                                                  | <b>~</b>        |
|                                                  | Дата рождения                                                                     |                 |
| Войти или создать аккауит                        | 25 - Августа - 1                                                                  | 996 ~           |
|                                                  | Выйти из аккаунта Зарегист                                                        | рироваться      |

6. Для завершения нужно подтвердить регистрацию ребёнка. Проверить корректность информации и нажать «Подтвердить регистрацию ребёнка».

| сферум                                           | Профиль реб                                | бенка                                                                                                    | 8 |
|--------------------------------------------------|--------------------------------------------|----------------------------------------------------------------------------------------------------|---|
| Приглаше                                         | Проверы<br>ребенка<br>на платф<br>неверно, | те данные профиля вашего<br>и подтвердите его регистрацию<br>орме. Если что-то указано<br>исправьте введенные данные, |   |
| PORT DORMTOR                                     | Имя                                        | Фамилия                                                                                                    |   |
| голь. родитель                                   | Алексей                                    | Петров                                                                                                    | , |
|                                                  | Отчество                                   | Пол                                                                                                    |   |
| 11. c                                            | Отчество                                   | Мужской 💛                                                                                                    |   |
| чтооы присоединиться к<br>необхолимо авторизоват | Дата рождения                              |                                                                                                    |   |
| noosagamo asroprisoba                            | 25 ~ A                                     | агуста ~ 2010 ~                                                                                                    |   |
| Войти или создать аккаунт                        | Я даю согласи<br>платформы «С              | е на использование<br>ферум» моим ребёнком                                                                            |   |
|                                                  | Подт                                       | вердить регистрацию ребёнка                                                                                           |   |

1.2.Если у вас уже есть аккаунт VK ID.

В таком случае следует выполнять следующий алгоритм действий:

- 1. Нажать на кнопку «Войти или создать аккаунт»;
- 2. Выписать номер мобильного телефона;

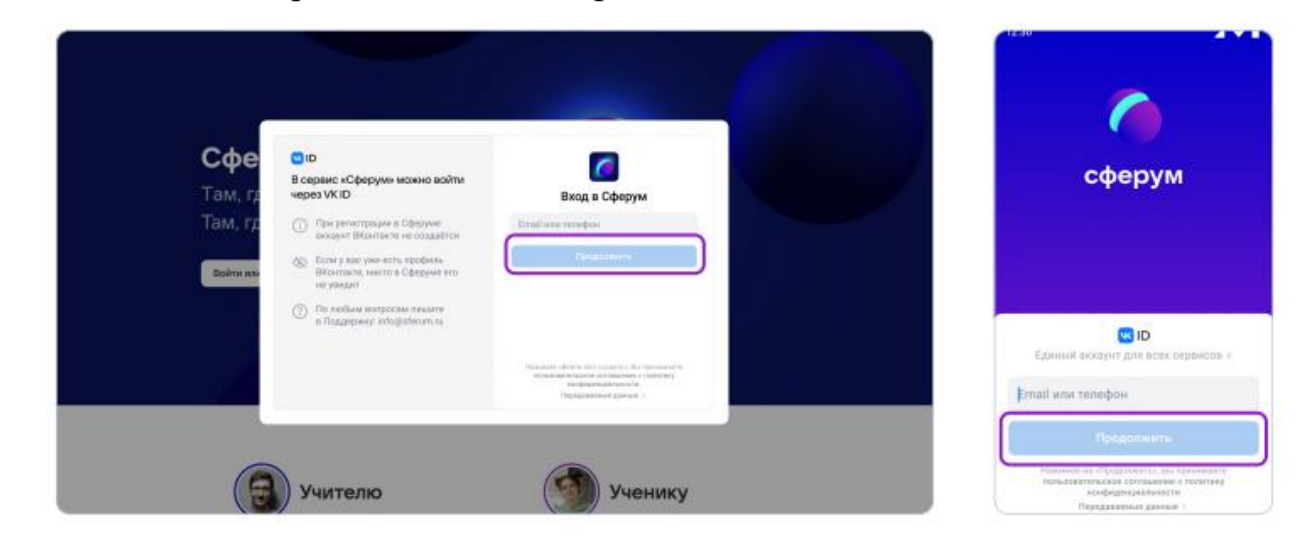

3. На номер будет отправлено СМС с кодом подтверждения.

Если в номере есть ошибка, то следует изменить его и запросить SMS заново. Код может идти несколько минут: если счётчик времени

обнулился, а код так и не пришёл, нужно запросить его снова. Иногда вместо **SMS** с кодом мобильный оператор совершает звонок-сброс. Приходить он может с разных номеров, в том числе и не российских. Отвечать на него не нужно — необходимо будет ввести последние цифры номера, с которого поступил звонок. И **SMS**, и звонок — бесплатны;

4. Ввести пароль от аккаунта VK ID.

Если пароль забыли, то нажать на фразу **«Забыли пароль?»** и заполнить форму для сброса пароля;

5. Если система показывает чужой профиль, то нажать «Это не я» и следовать инструкции;

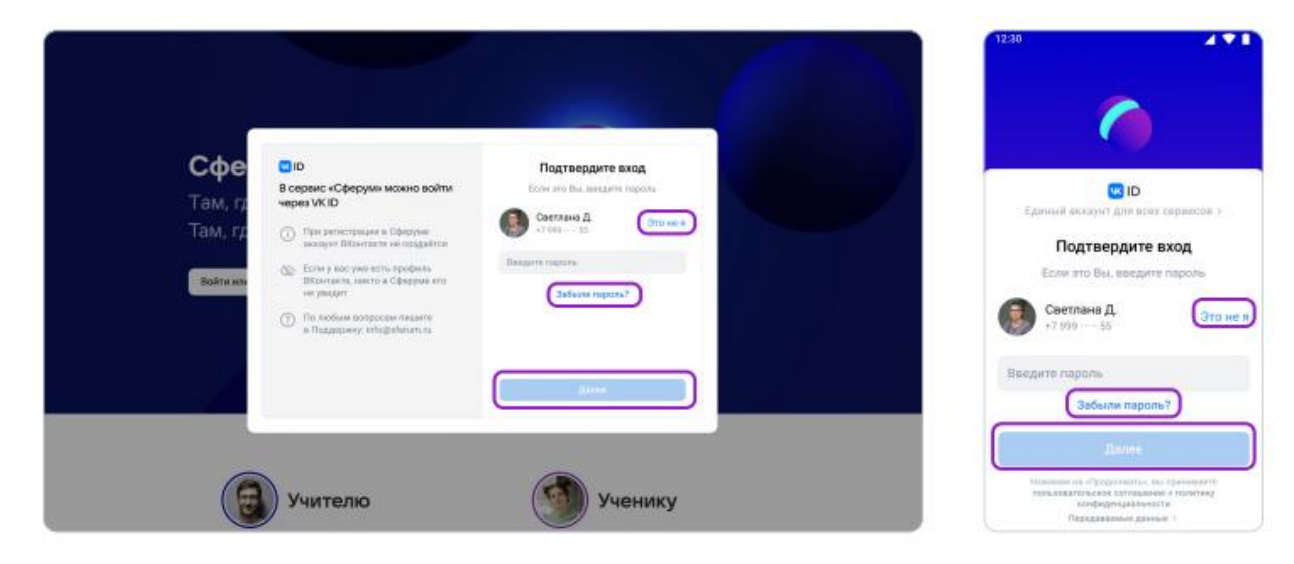

6. Указать имя и другие данные в форме регистрации;

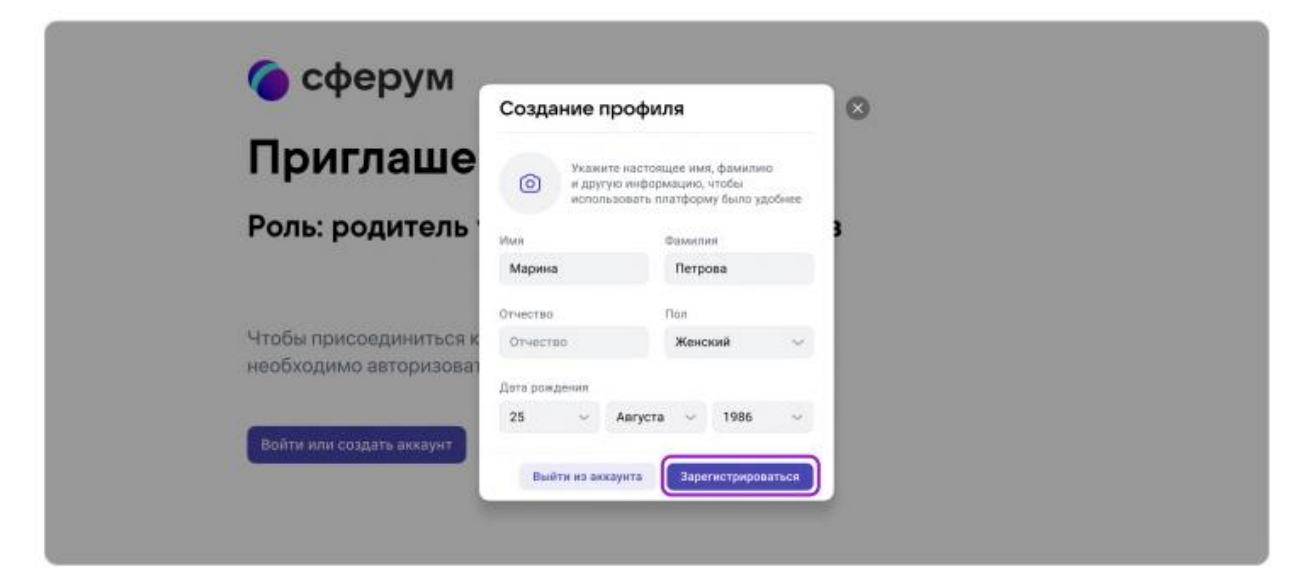

7. Для завершения подтвердить регистрацию ребёнка. Проверить корректность информации и нажать «Подтвердить регистрацию ребёнка».

| о сферум                                         | Профиль ре                               | бенка                                                                                                    | 8 |
|--------------------------------------------------|------------------------------------------|----------------------------------------------------------------------------------------------------|---|
| Приглаше                                         | Провери<br>ребенка<br>на плат<br>неверно | ьте данные профиля вашего<br>и подтвердите его регистрацию<br>форме. Если что-то указано<br>, исправьте введенные данные. |   |
|                                                  | Имя                                      | Фамилия                                                                                                    | , |
| голь. родитель                                   | Алексей                                  | Петров                                                                                                    | • |
|                                                  | Отчество                                 | Пол                                                                                                    |   |
|                                                  | Отчество                                 | Мужской 🧹                                                                                                    |   |
| чтооы присоединиться к<br>необходимо авторизова: | Дата рождения                            |                                                                                                    |   |
|                                                  | 25 ~                                     | Aarycta 🗵 2010 🗠                                                                                                    |   |
| Войти или создать аккаунт                        | Я даю соглас<br>платформы «              | ие на использование<br>Сферум» моим ребёнком                                                                              |   |
|                                                  | Под                                      | твердить регистрацию ребёнка                                                                                              |   |

После этого в профиле родителя появится ребёнок, а в профиле ребёнка — родитель.

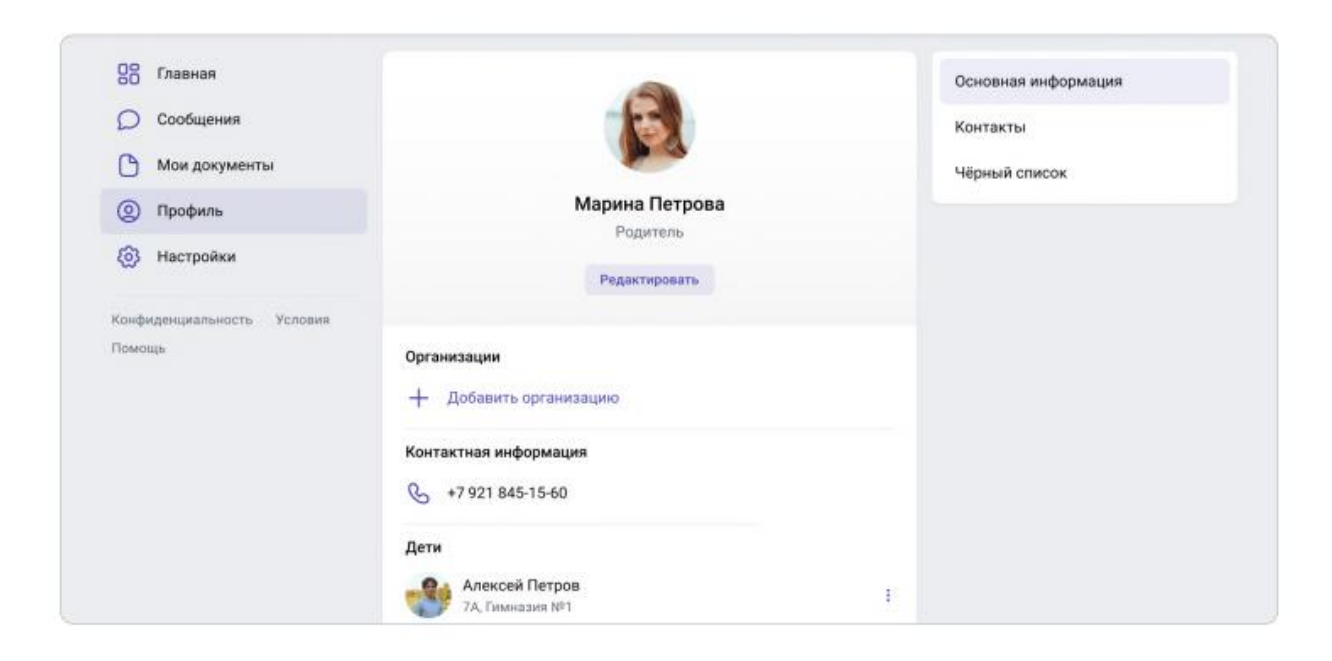

| 28 Главная                           |                                             | Основная информация |
|--------------------------------------|---------------------------------------------|---------------------|
| О Сообщения                          |                                             | Контакты            |
| 🕒 Мои документы                      |                                             | Чёрный список       |
| Орофиль                              | Алексей Петров                              |                     |
| (6) Настройки                        | Редактировать                               |                     |
| Конфиденциальность Условия<br>Помощь | Организации<br>+ Вступить в организацию     |                     |
|                                      | Контактная информация<br>🌜 +7 921 845-15-57 |                     |
|                                      | Родители                                    |                     |
|                                      | Марина Петрова                              |                     |

Если детей несколько, то в этом случае каждый ребёнок должен прислать родителю ссылку-приглашение из своего профиля. Родители должны перейти по каждой ссылке, подтверждая тем самым регистрацию каждого ребенка.

После этого в профиле детей отобразится родитель, а в профиле родителя — все дети, даже если они учатся в разных школах.

Роли родителя и учителя можно совмещать в одном аккаунте. Создавать для этого отдельный профиль не нужно.

## 2. Функциональные возможности родителя на платформе

После регистрации родителя

 В разделе «Контакты» будут отображены все учителя ребёнка.
 Родитель может написать ребёнку или педагогу в личные сообщения для этого нужно нажать на значок диалога рядом с именем.
 Чтобы провести видеозвонок, находясь в диалоге с собеседником, следует нажать на значок видеокамеры вверху справа;

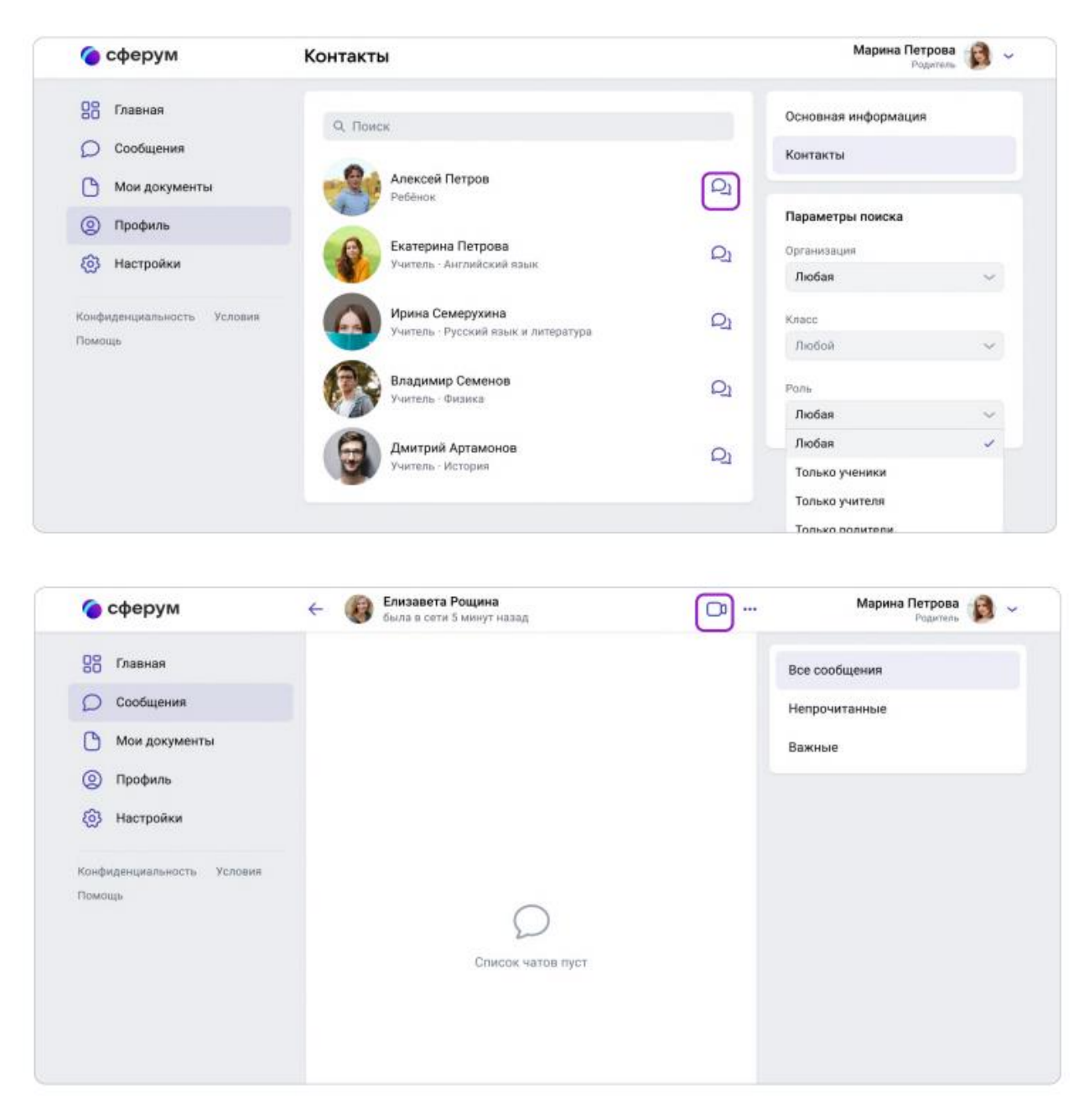

 Открывается доступ к личному облачному хранилищу документов. У родителей появляется возможность загрузить нужные документы в облако и открывать их с любого устройства.

Для того чтобы добавить файлы, необходимо нажать на «Мои документы» → + → Выбрать нужные файлы.

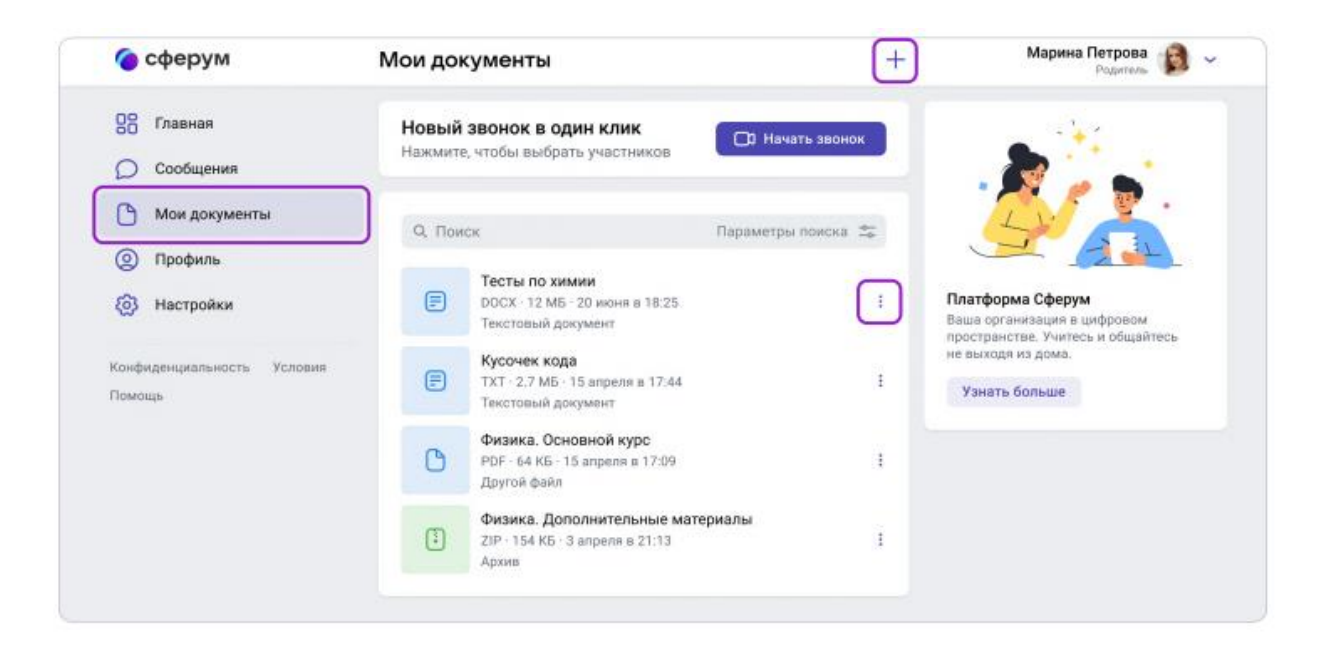